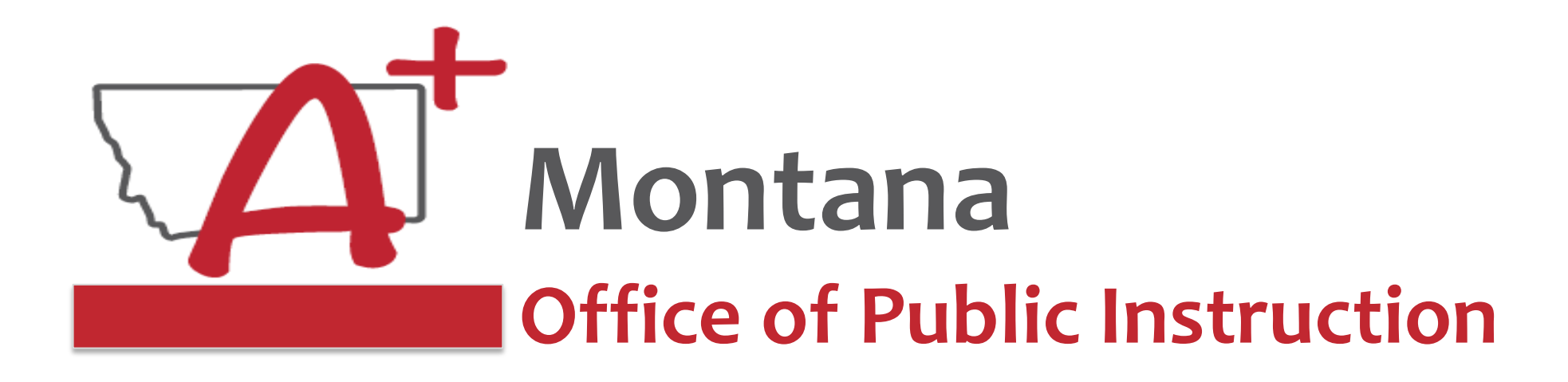

### ESSER Guidance Sessions ESSER III Close-Out

Prepare, Prevent, and Respond

May 14, 2024

### PRESENTERS

Rebecca Brown, ESSER Program Manager rebecca.brown@mt.gov or 406-437-4795

Steve Morgan, ESSER Grant Accountant <u>steven.morgan@mt.gov</u> or 406-594-9728

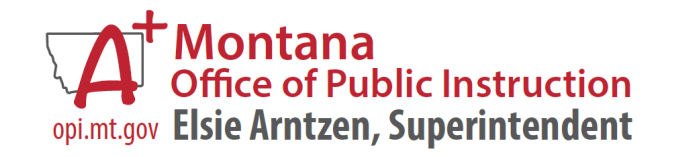

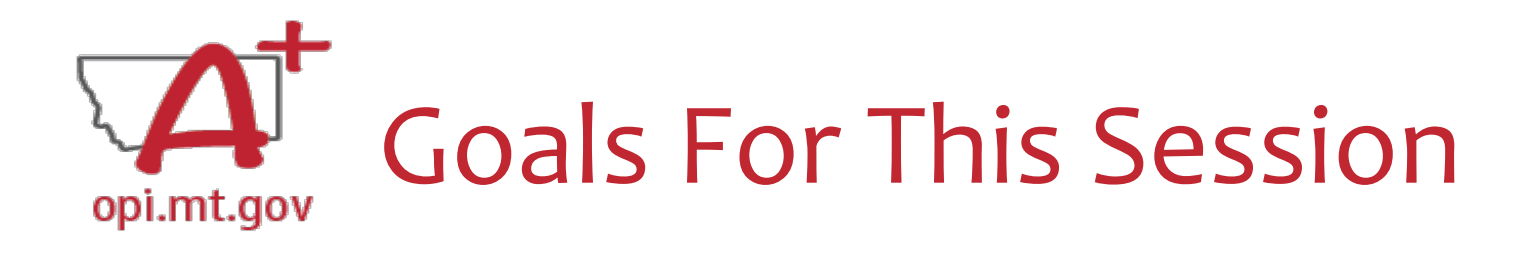

- ESSER III Timeline
- Final Expenditure Report
- Finding Feedback in E-Grants
- ESSER Close-Out
- Wrap-Up and OPI Resources

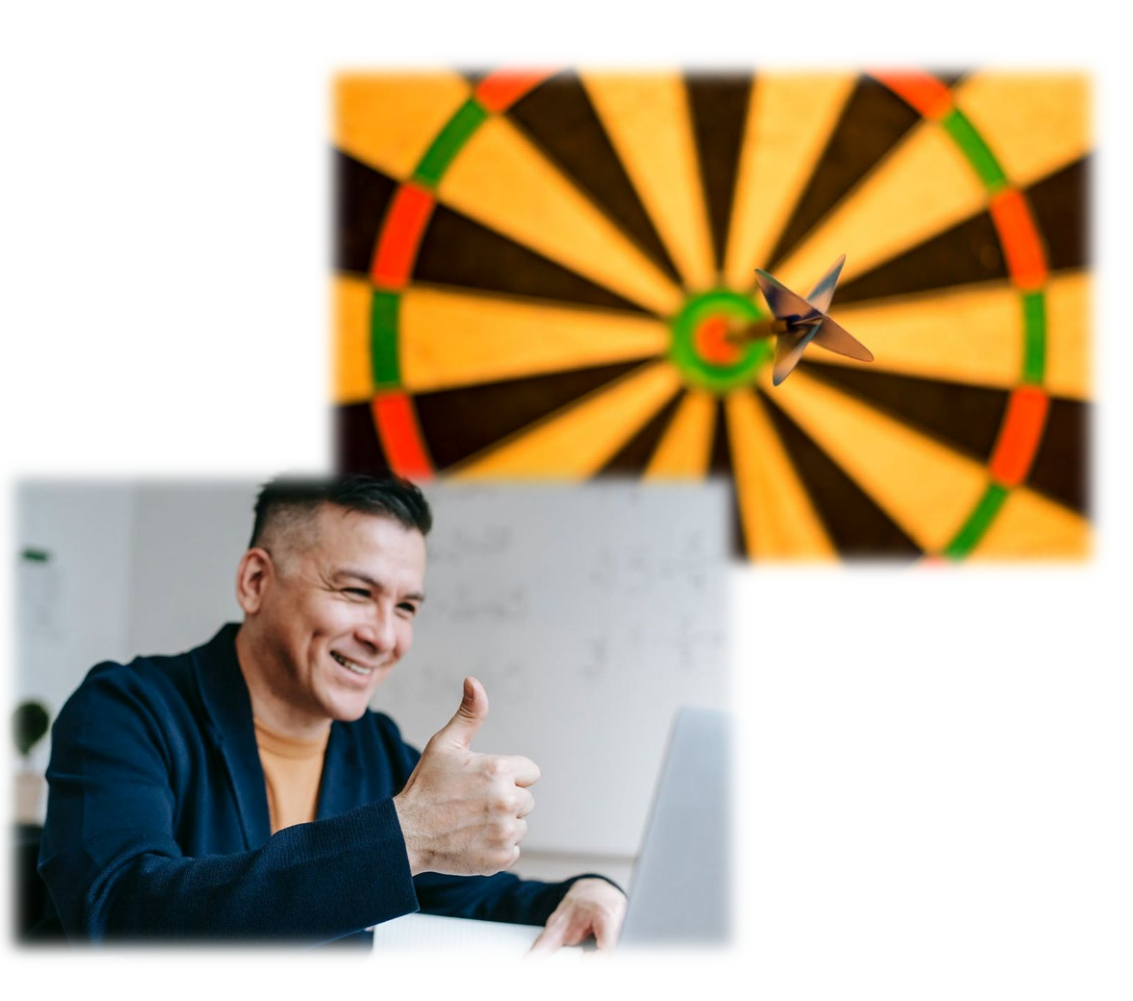

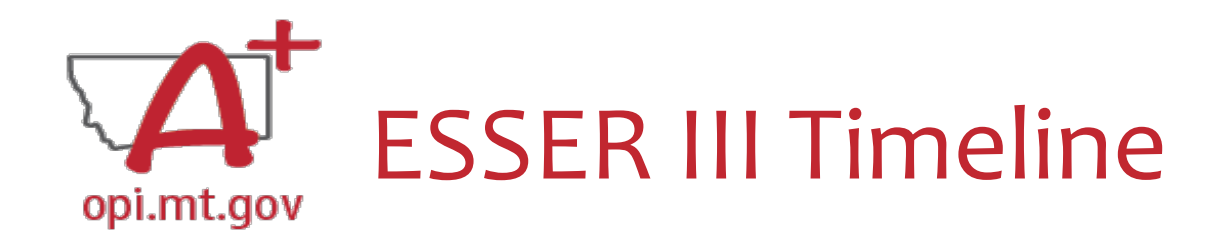

ESSER III obligation deadline is September 30, 2024

- Amendments due by September 30, 2024
- Final Cash Requests due by October 25, 2024
- Final Expense Reports (FERs) due by November 10, 2024

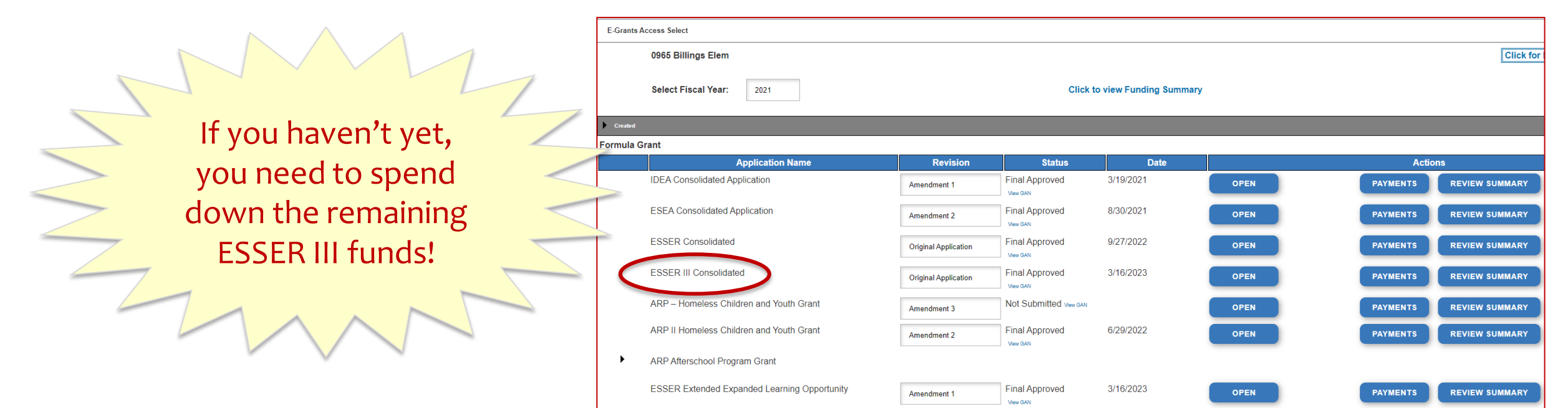

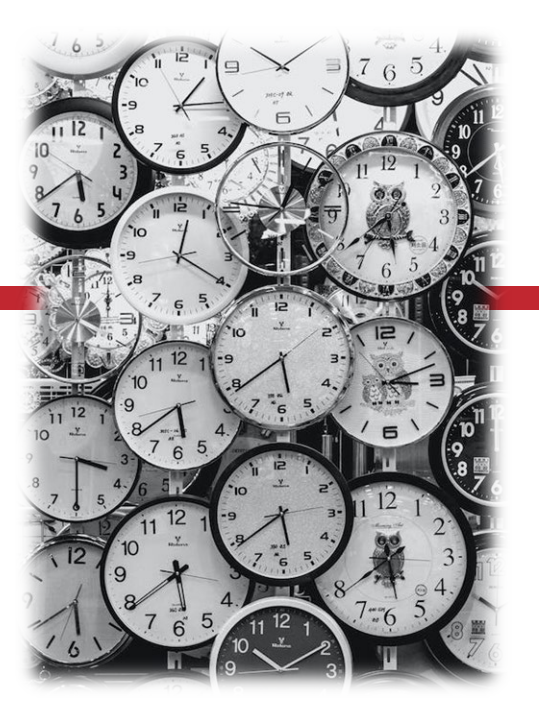

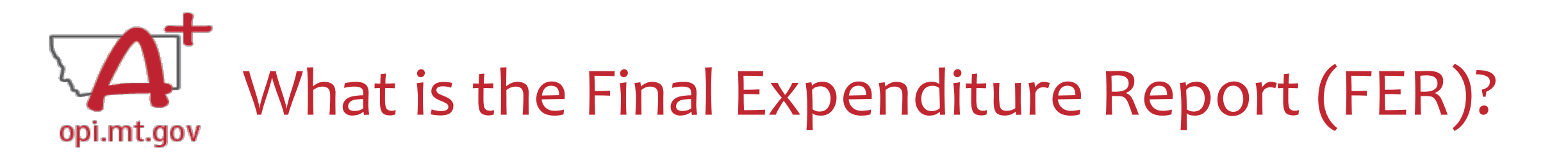

- The Final Expenditure Report (FER) is the **last step** necessary to **close out** a grant in E-Grants.
- It gets submitted at the end of the grant:
  When all grant funds have been spent down, OR
  When the grant period is ending.
- For some grants, the FER ends one fiscal year and rolls remaining funds over to the next fiscal year.
- For ESSER grants specifically, the FER closes out the grant so that no further amendments or cash requests can be submitted.

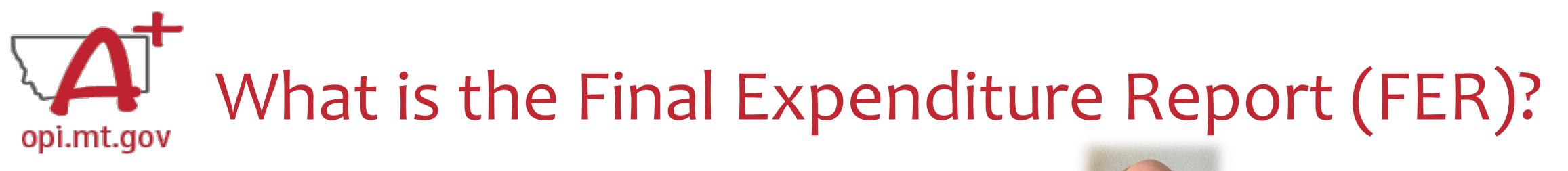

Purpose of the FER & Why It's Necessary

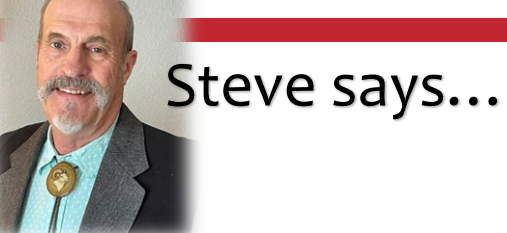

- FERs disclose how Montana and its school districts and agency recipients utilized the awarded funds during the performance period.
- Submission of a completed FER demonstrates **fiscal accountability** to the district's taxpayers, students, school boards, and school staff in response to the COVID Prevent, Prepare, & Respond plans created in cooperation with the district's learning community.

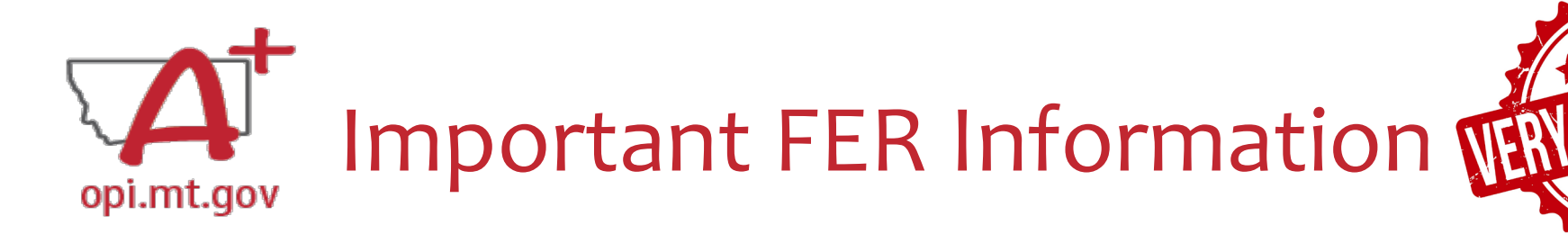

• FERs for ESSER III ("ESSER III Consolidated" in E-Grants) must be submitted by **October 25, 2024**.

Steve says...

- All payments must be completed via cash request before submitting the FERs!
  - No embedded payments will be processed in ESSER III FERs.
- If you haven't yet, submit your cash requests in preparation for the FERs for your ESSER III grant budget pages!
- A Cash Request and an FER **cannot** be processed within the same month.
  - This is why all Cash Requests must be submitted by September 25, 2024 so that FERs can be processed in October 2024.

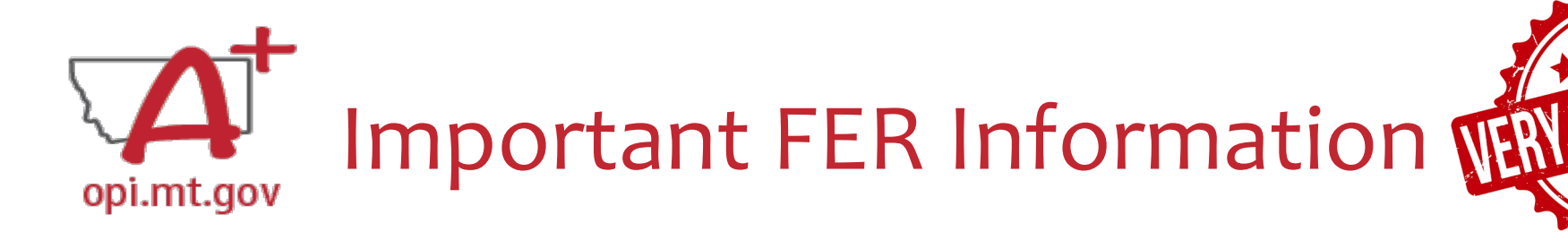

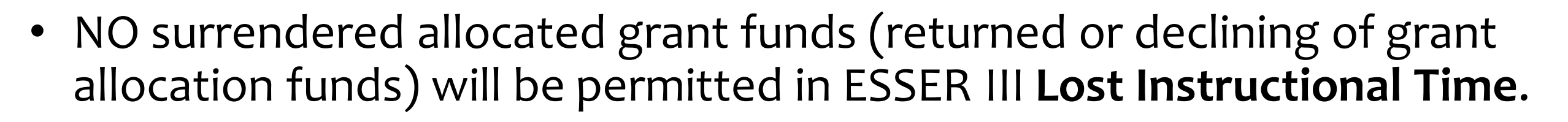

Steve says...

- NO embedded payments will be processed in any of the 4 ESSER III grant programs (*Payment Due LEA*).
  - These types of requests will cause the FER to be **declined** and not processed.
  - NO EXCEPTIONS!
- School districts and agencies should be aware of <u>ESSER Grant news</u> releases containing information like this in the <u>OPI Compass</u> monthly bulletins.

Where do I find the FER?

On the E-Grants Access Select page...

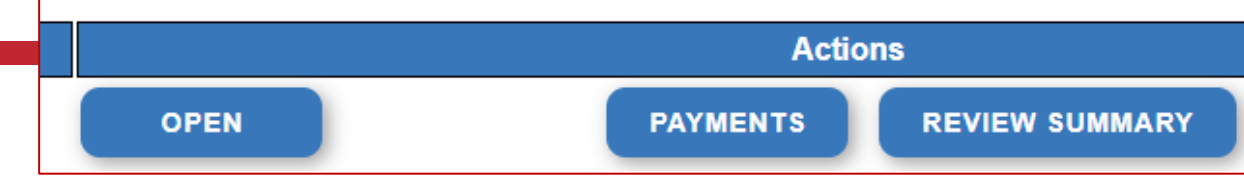

- Click "Payments" button next to desired grant to see the Payment Summary
- (Notice you have multiple budget pages showing in the Summary)

|                               |                  | Vendor 00000              |                       |                         |                  |
|-------------------------------|------------------|---------------------------|-----------------------|-------------------------|------------------|
|                               |                  |                           | Payment Summary       | as of 5/10/2024         | You will need to |
|                               | E\$\$ER_III_Base | ESSER_IIISchDistSuppImntI | ESSER_III_OtherEdInst | ESSER_III_LostInstrTime | submit an FER    |
| Current Grant Year Allocation | \$282,053        | \$9,594                   | \$0                   | \$70,513                |                  |
| (+/-) Adjustments             | \$0              | \$0                       | \$0                   | \$0                     | TOT EVERY        |
| (+/-) Consortiums             | \$0              | \$0                       | \$0                   | \$0                     | budgat paga      |
| (+/-) Transfers               | \$0              | \$0                       | \$0                   | \$0                     | Duuget page      |
| Total Funds Available         | \$282,053        | \$9,594                   | \$0                   | \$70,513                | where you        |
| Approved BudgetAmendment 2    | \$282,053        | \$9,594                   | \$0                   | \$70,513                | where you        |
| Anticipated Payments          |                  |                           |                       |                         | received funds!  |
| Auto-Scheduled                | \$0              | \$0                       | \$0                   | \$0                     |                  |
| Cash Requests                 | \$282,053        | \$9,594                   | \$0                   | \$70,513                |                  |
| Total                         | \$282,053        | \$9,594                   | \$0                   | \$70,513                | $\sim$           |
| Pending Payments              |                  |                           |                       |                         |                  |
| Auto-Scheduled                | \$0              | \$0                       | \$0                   | \$0                     |                  |
| Approved Cash Requests        | \$0              | \$0                       | \$0                   | \$0                     |                  |
| Total                         | \$0              | \$0                       | \$0                   | \$0                     |                  |
|                               |                  |                           |                       |                         |                  |

Completed Payments

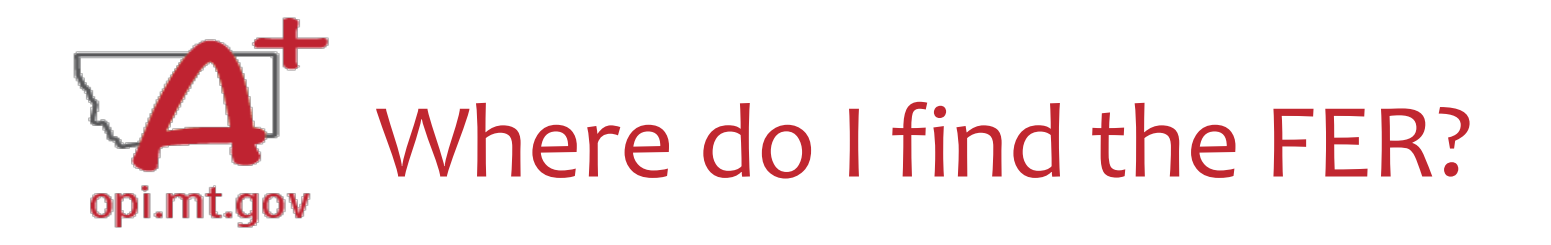

- Click the "View Cash Requests/Expenditure Reports" button.
- Select which Program/Budget Page you are looking for.

VIEW CASH REQUESTS/EXPENDITURE REPORTS

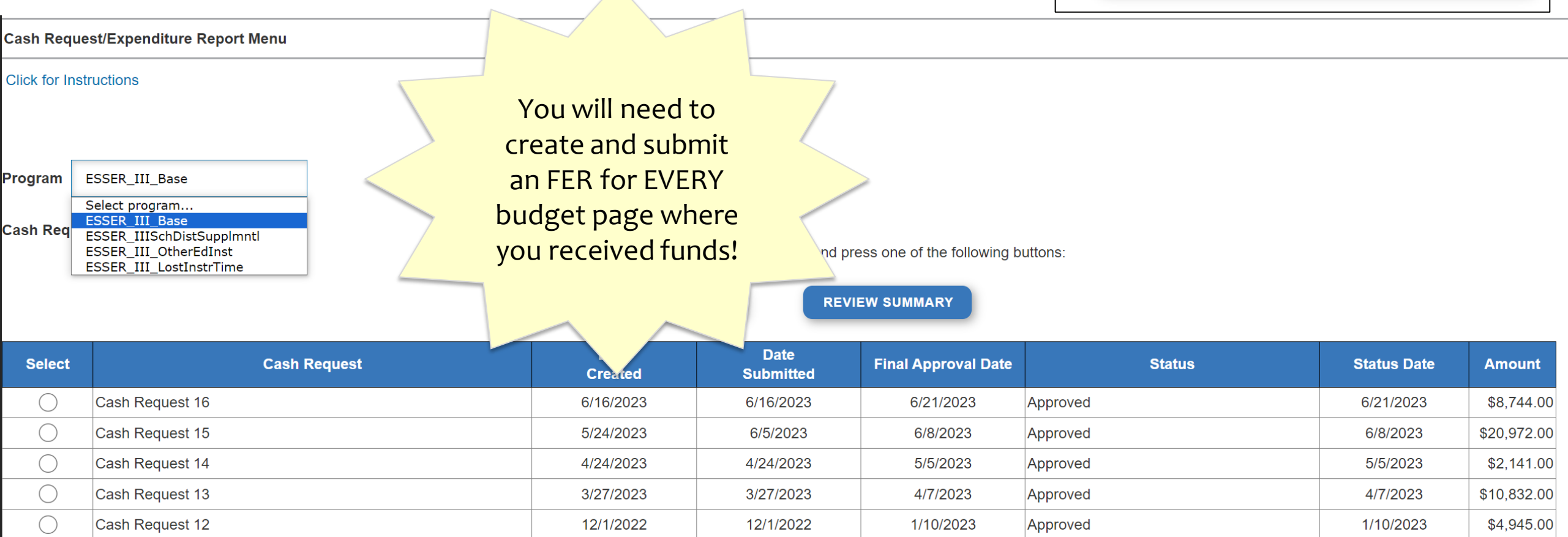

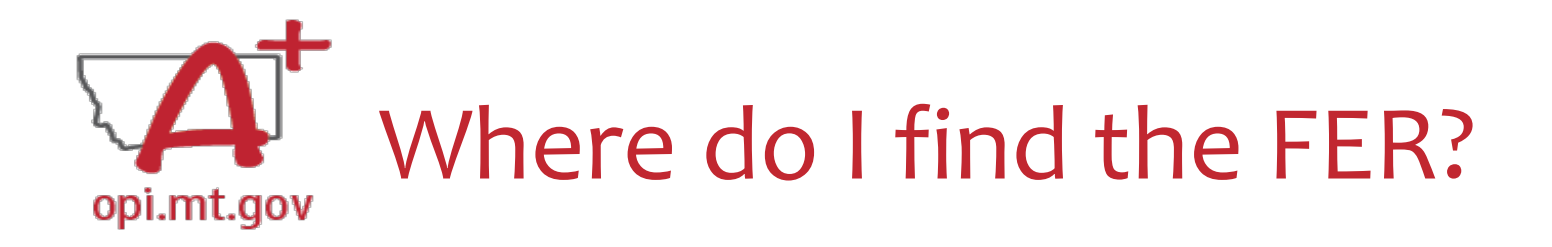

- After selecting the desired Budget Page...
- Expenditure Reports are in this menu below all your Cash Requests.

| $\bigcirc$ | Cash Request 3 | 2/15/2022  | 2/17/2022  | 2/23/2022 | Approved | 2/23/2022 | \$4,644.00   |
|------------|----------------|------------|------------|-----------|----------|-----------|--------------|
| $\bigcirc$ | Cash Request 2 | 11/10/2021 | 11/10/2021 | 12/7/2021 | Approved | 12/7/2021 | \$35,180.00  |
| $\bigcirc$ | Cash Request 1 | 9/24/2021  | 11/10/2021 | 12/7/2021 | Approved | 12/7/2021 | \$780.00     |
|            |                |            |            |           |          |           | \$161,624.00 |

Expenditure Reports:

Select an Expenditure Report from the list(s) below and press one of the following buttons:

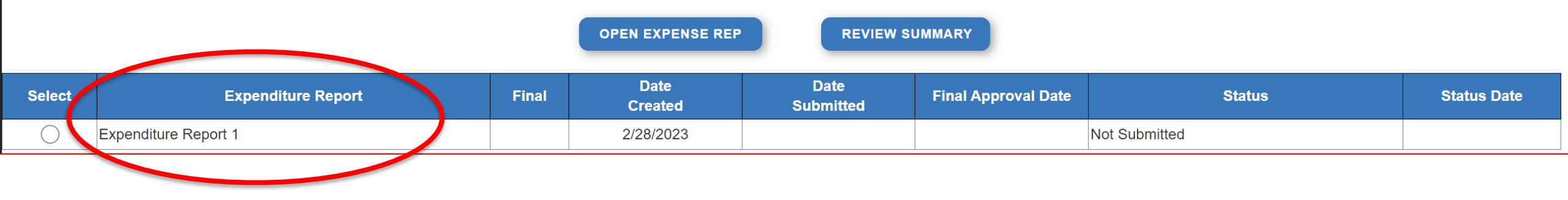

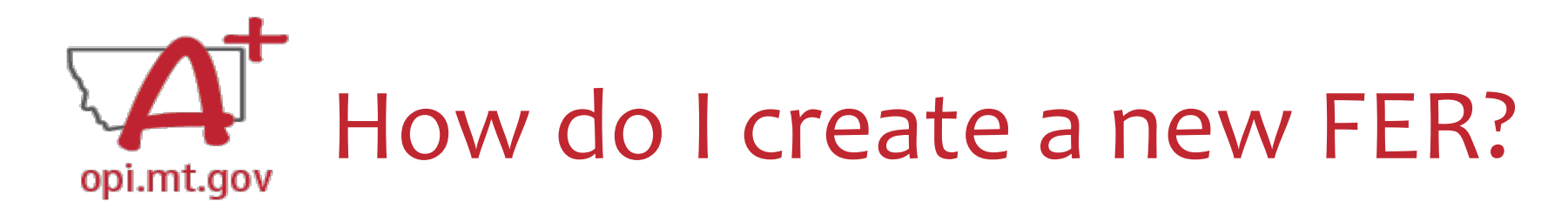

• Select "Create" button (not shown in this screenshot)

| $\bigcirc$ | 040111104400111 |            |            |           | , pp. or od |           | <b>\$0,120.00</b> |
|------------|-----------------|------------|------------|-----------|-------------|-----------|-------------------|
| $\bigcirc$ | Cash Request 10 | 10/20/2022 | 10/20/2022 | 11/4/2022 | Approved    | 11/4/2022 | \$12,922.00       |
| $\bigcirc$ | Cash Request 9  | 6/17/2022  | 6/17/2022  | 6/22/2022 | Approved    | 6/22/2022 | \$394.00          |
| $\bigcirc$ | Cash Request 8  | 5/24/2022  | 5/24/2022  | 6/3/2022  | Approved    | 6/3/2022  | \$46,866.00       |
| $\bigcirc$ | Cash Request 7  | 5/24/2022  | 5/24/2022  | 6/3/2022  | Approved    | 6/3/2022  | \$813.00          |
| $\bigcirc$ | Cash Request 6  | 4/22/2022  | 4/22/2022  | 5/2/2022  | Approved    | 5/2/2022  | \$5,976.00        |
| $\bigcirc$ | Cash Request 5  | 3/29/2022  | 3/29/2022  | 4/6/2022  | Approved    | 4/6/2022  | \$1,349.00        |
| $\bigcirc$ | Cash Request 4  | 3/22/2022  | 3/22/2022  | 4/6/2022  | Approved    | 4/6/2022  | \$1,337.00        |
| $\bigcirc$ | Cash Request 3  | 2/15/2022  | 2/17/2022  | 2/23/2022 | Approved    | 2/23/2022 | \$4,644.00        |
| $\bigcirc$ | Cash Request 2  | 11/10/2021 | 11/10/2021 | 12/7/2021 | Approved    | 12/7/2021 | \$35,180.00       |
| $\bigcirc$ | Cash Request 1  | 9/24/2021  | 11/10/2021 | 12/7/2021 | Approved    | 12/7/2021 | \$780.00          |
|            |                 |            |            |           |             |           | \$161,624.00      |
|            |                 |            |            |           |             |           |                   |

Expenditure Reports:

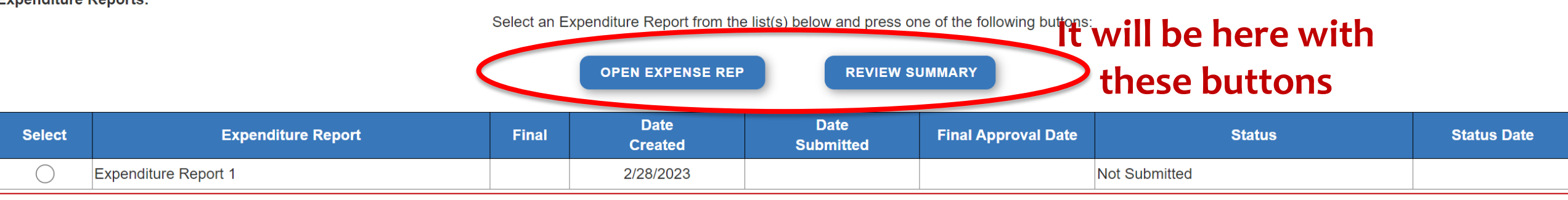

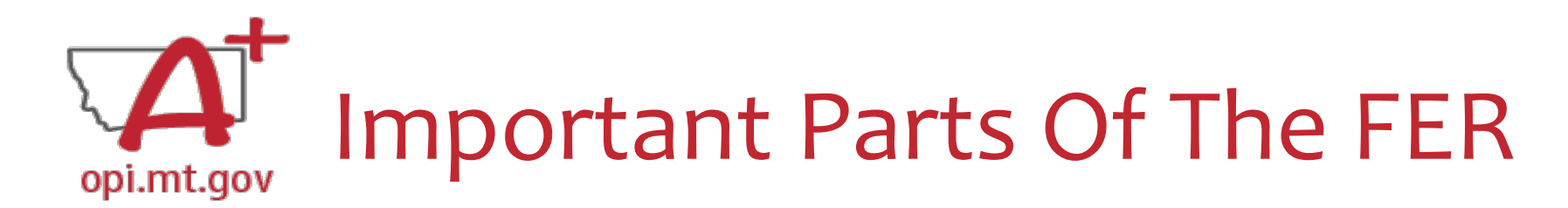

- **Object Code** & each **Use of Funds** within the Object Code(s) all possible categories within the budget
- **Expenditure Description and Itemization** description of the Object Code
- **OPI Final Approved Budget** pulled directly from your Grant application
- Funds Released what OPI has already paid out for that line item
- Accumulated Expenditures to Date where schools fill in what was actually spent out of the grant

| Object<br>Code | Use of Funds                               | Expenditure Description and Itemization | OPI Final Approved<br>Budget | Funds<br>Released | Previously<br>Reported<br>Expended | Accumulated<br>Expenditures<br>to Date |
|----------------|--------------------------------------------|-----------------------------------------|------------------------------|-------------------|------------------------------------|----------------------------------------|
| 100            | Technology                                 | Salaries                                | \$0                          | \$0               | \$0                                | 0                                      |
| 100            | Dedicated Learning Devices for<br>Students | Salaries                                | \$0                          | \$0               | \$0                                | 0                                      |
| 100            | Home Internet for Students                 | Salaries                                | \$0                          | \$0               | \$0                                | 0                                      |
| 100            | Supplemental Learning                      | Salaries                                | \$8,627                      | \$7,454           | \$0                                | 7454                                   |
| 100            | Address Learning Loss                      | Salaries                                | \$0                          | \$0               | \$0                                | 0                                      |
| 100            | Supplemental Services                      | Salaries                                | \$0                          | \$0               | \$0                                | 0                                      |
| 100            | Minimize Spread of Infection               | Salaries                                | \$17,571                     | \$18,925          | \$0                                | 18925                                  |
| 100            | Mental Health                              | Salaries                                | \$0                          | \$0               | \$0                                | 0                                      |
| 100            | Other                                      | Salaries                                | \$0                          | \$0               | \$0                                | 0                                      |
| 200            | Technology                                 | Employee Benefits                       | \$0                          | \$0               | \$0                                | 0                                      |
| 200            | Dedicated Learning Devices for<br>Students | Employee Benefits                       | \$0                          | \$0               | \$0                                | 0                                      |
| 200            | Home Internet for Students                 | Employee Benefits                       | \$0                          | \$0               | \$0                                | 0                                      |
| 200            | Supplemental Learning                      | Employee Benefits                       | \$3,880                      | \$3,335           | \$0                                | 3335                                   |
| 200            | Address Learning Loss                      | Employee Benefits                       | \$0                          | \$0               | \$0                                | 0                                      |

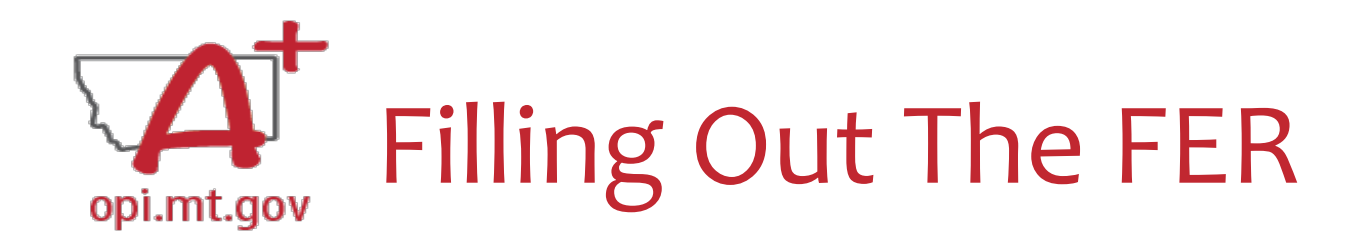

- You will only be filling out the **Accumulated Expenditures to Date**
- Different line item for each Use of Funds within each Object Code
   o If you haven't budgeted anything within that Use of Funds, enter "o"
- Select "Save Page" periodically

| Object<br>Code | Use of Funds                               | Expenditure Description and Itemization | OPI Final Approved<br>Budget | Funds<br>Released | Previously<br>Reported<br>Expended | Accumulated<br>Expenditures<br>to Date |
|----------------|--------------------------------------------|-----------------------------------------|------------------------------|-------------------|------------------------------------|----------------------------------------|
| 100            | Technology                                 | Salaries                                | \$0                          | \$0               | \$0                                | 0                                      |
| 100            | Dedicated Learning Devices for<br>Students | Salaries                                | \$0                          | \$0               | \$0                                | 0                                      |
| 100            | Home Internet for Students                 | Salaries                                | \$0                          | \$0               | \$0                                | 0                                      |
| 100            | Supplemental Learning                      | Salaries                                | \$8,627                      | \$7,454           | \$0                                | 7454                                   |
| 100            | Address Learning Loss                      | Salaries                                | \$0                          | \$0               | \$0                                | 0                                      |
| 100            | Supplemental Services                      | Salaries                                | \$0                          | \$0               | \$0                                | 0                                      |
| 100            | Minimize Spread of Infection               | Salaries                                | \$17,571                     | \$18,925          | \$0                                | 18925                                  |
| 100            | Mental Health                              | Salaries                                | \$0                          | \$0               | \$0                                | 0                                      |
| 100            | Other                                      | Salaries                                | \$0                          | \$0               | \$0                                | 0                                      |
| 200            | Technology                                 | Employee Benefits                       | \$0                          | \$0               | \$0                                | 0                                      |
| 200            | Dedicated Learning Devices for<br>Students | Employee Benefits                       | \$0                          | \$0               | \$0                                | 0                                      |
| 200            | Home Internet for Students                 | Employee Benefits                       | \$0                          | \$0               | \$0                                | 0                                      |
| 200            | Supplemental Learning                      | Employee Benefits                       | \$3,880                      | \$3,335           | \$0                                | 3335                                   |
| 200            | Address Learning Loss                      | Employee Benefits                       | \$0                          | \$0               | \$0                                | 0                                      |
|                |                                            |                                         |                              |                   |                                    |                                        |

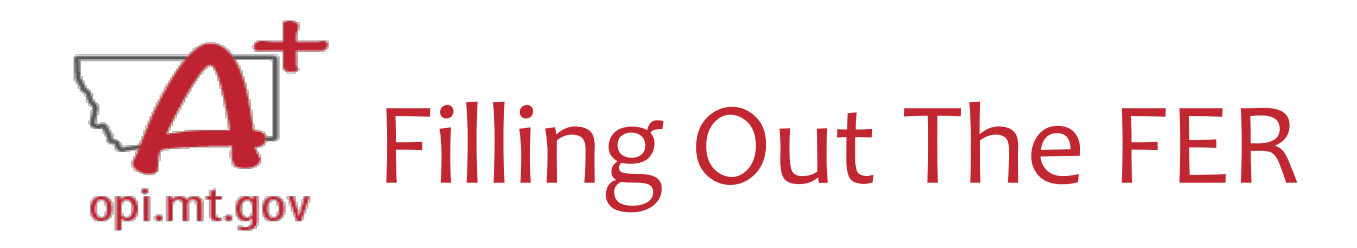

- Accumulated Expenditures to Date is not required to match Funds Released
- Must fall within 50% Leeway
  - You can adjust up to 50% above or below what is in the Budget "buckets" without submitting an amendment to change your budget

| OPI Final Approved<br>Budget | Funds<br>Released | Previously<br>Reported<br>Expended | Accumulated<br>Expenditures<br>to Date |
|------------------------------|-------------------|------------------------------------|----------------------------------------|
| \$9,712                      | \$9,712           | \$0                                | 9977                                   |
| \$3,068                      | \$3,068           | \$0                                | 2803                                   |
| \$0                          |                   | \$0                                | U                                      |
| \$0                          | \$0               | \$0                                | 0                                      |
| \$0                          | \$0               | \$0                                | 0                                      |
| \$0                          | \$0               | \$0                                | 0                                      |
| \$0                          | \$0               | \$0                                | 0                                      |
| 00                           | 00                | 00                                 |                                        |

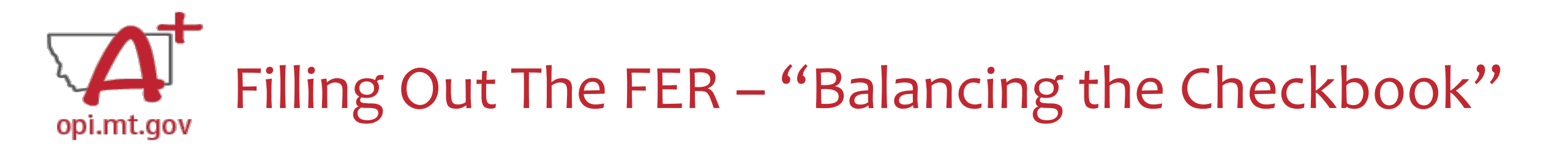

- While filling out the Accumulated Expenditures to Date column, you should be comparing to the E-Grants Budget Pages as well as your district's internal accounting system.
   Black Mountain, Foxey Lady, etc.
- Think of this process like "Balancing the Checkbook"
- The FER is your last chance to make E-Grants match your internal accounting!

| OPI Final Approved<br>Budget | Funds<br>Released | Previously<br>Reported<br>Expended | Accumulated<br>Expenditures<br>to Date |   |
|------------------------------|-------------------|------------------------------------|----------------------------------------|---|
| \$9,712                      | \$9,712           | so                                 | 9977                                   |   |
| \$3,068                      | \$3,068           | \$0                                | 2803                                   |   |
| \$0                          | \$0               | \$0                                | 0                                      | 1 |
| \$0                          | \$0               | \$0                                | 0                                      |   |
| \$0                          | \$0               | \$0                                | 0                                      |   |
| \$0                          | \$0               | \$0                                | 0                                      | 1 |
| \$0                          | \$0               | \$0                                | 0                                      |   |
|                              |                   |                                    |                                        |   |

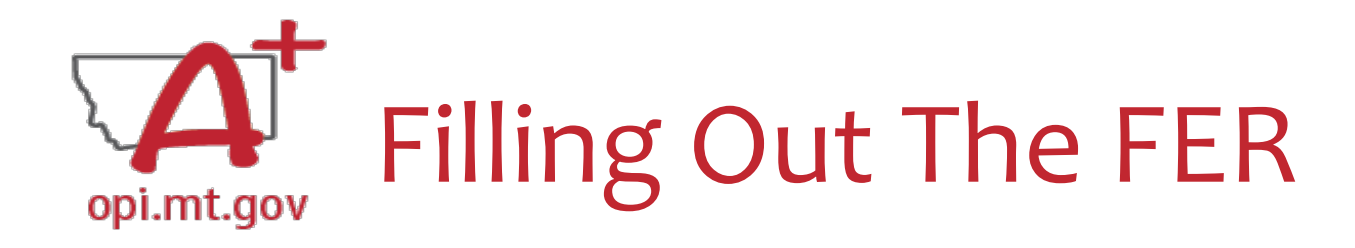

- If you did not use all funds from your grant, the Accumulated Expenditures to Date will not match the OPI Final Approved Budget.
- Effectively, this means you are **refusing** the remainder of the grant funds.
  - Grant Accountants may contact you to verify this is accurate.
  - If submitted before September 30<sup>th</sup>, your FER might be returned to confirm you're refusing funds.

| Object<br>Code | Expenditure Description and Itemization                    | OPI Final Approved<br>Budget | Funds<br>Released | Previously<br>Reported<br>Expended | Accumulated<br>Expenditures<br>to Date |           |
|----------------|------------------------------------------------------------|------------------------------|-------------------|------------------------------------|----------------------------------------|-----------|
| 100            | Salaries                                                   | \$66,174                     | \$60,958          | \$0                                | 60958                                  |           |
| 200            | Employee Benefits                                          | \$22,180                     | \$21,208          | \$0                                | 21208                                  |           |
| 300            | Purchased Professional and Technical                       | \$3,095                      | \$3,692           | \$0                                | 3692                                   |           |
| 400            | Purchased Property Services                                | \$0                          | \$0               | \$0                                | 0                                      |           |
| 450            | Infrastructure                                             | \$0                          | \$0               | \$0                                | 0                                      |           |
| 500            | Other Purchased Services                                   | \$7,199                      | \$5,879           | \$0                                | 5879                                   |           |
| 600            | Supplies                                                   | \$14,464                     | \$17,266          | \$0                                | 17266                                  |           |
| 700            | Property & Equipment                                       | \$0                          | \$0               | \$0                                | 0                                      |           |
| 800            | Other Objects                                              | <u> </u>                     | \$0               | \$0                                | 0                                      |           |
|                | Totals:                                                    | \$113,112                    | \$109,003         | \$0                                |                                        | \$109,003 |
|                | Indirect Cost Approved Rate 5.0000 % Derived Rate 5.0000 % | \$5,639                      | \$5,312           | \$0                                |                                        | \$5,312   |
|                | Totals:                                                    | \$118,751                    | \$114,315         | \$0                                |                                        | \$114,315 |
|                |                                                            |                              |                   |                                    |                                        |           |

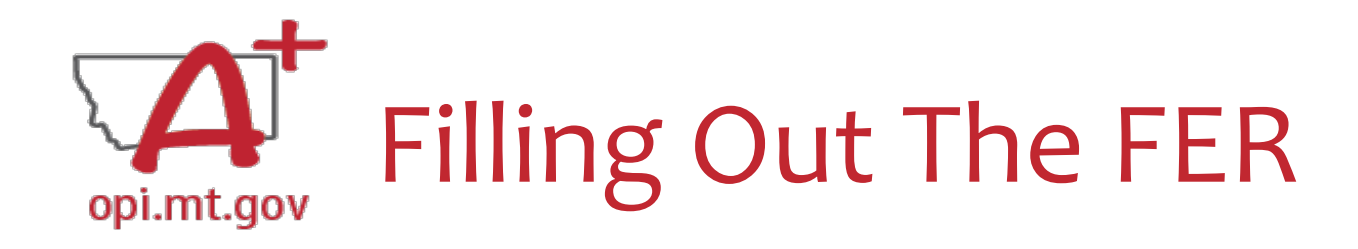

- In the "Expenditure Period End Date" box, select the date
  - $\,\circ\,$  This is a drop-down menu
  - $\,\circ\,$  For ESSER III, the End Date is 11/30/2024
- Select "Save Page"

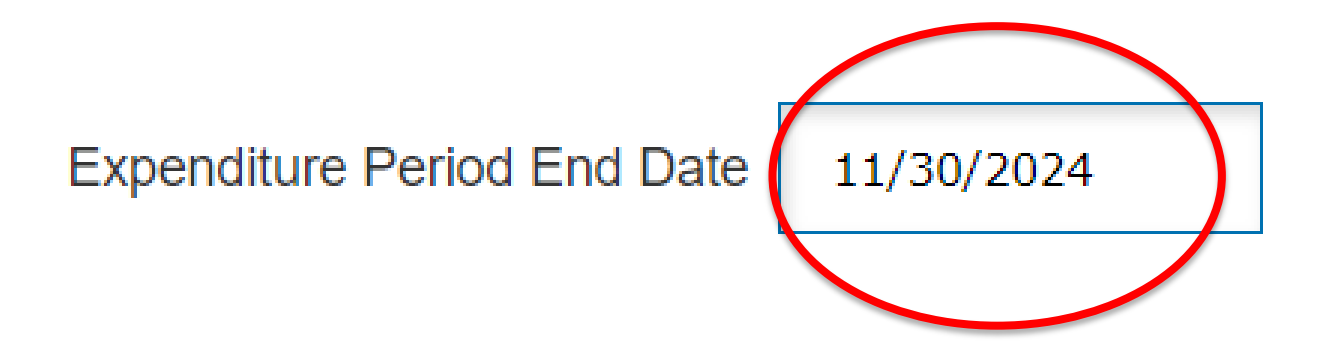

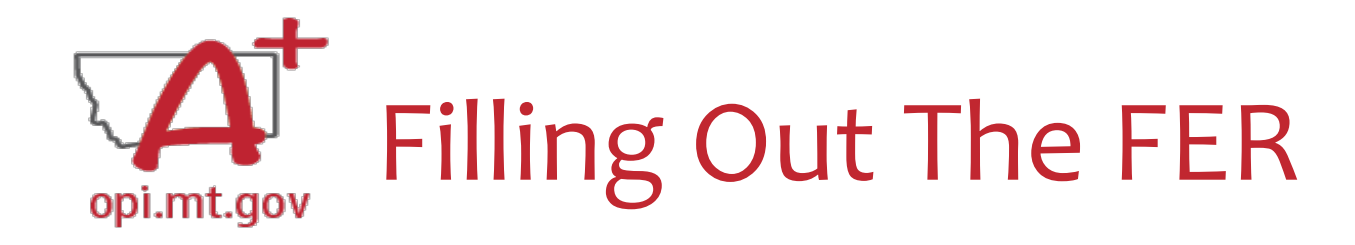

• Double-check the "Recap" section toward the bottom of your FER.

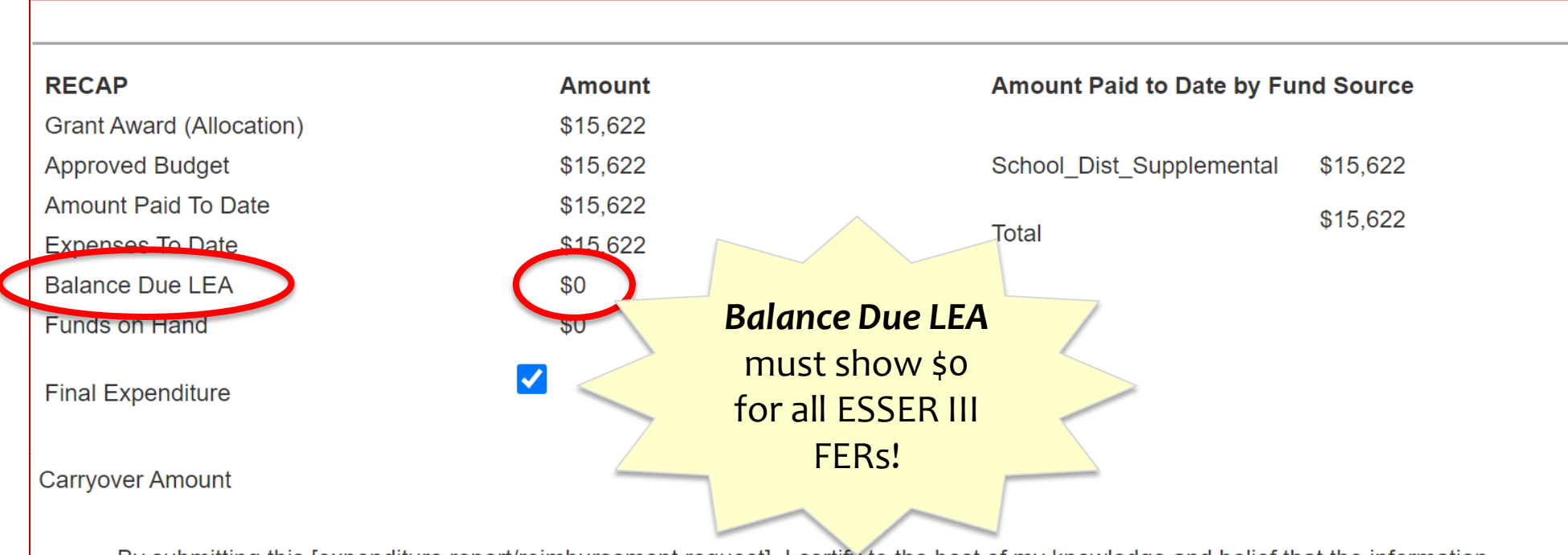

By submitting this [expenditure report/reimbursement request], I certify to the best of my knowledge and belief that the information contained here is true, complete and accurate, and the expenditures, disbursements and cash receipts are for the purposes and objectives set forth in the terms and conditions of the Federal award. I am aware that any false, fictitious or fraudulent information or the omission of any material fact, may subject me to criminal, civil or administrative penalties for fraud, false statements, false claims or otherwise. (U.S. Code Title 18, Section 1001 and Title 31, Sections 3729-3730 and 3801-3812).

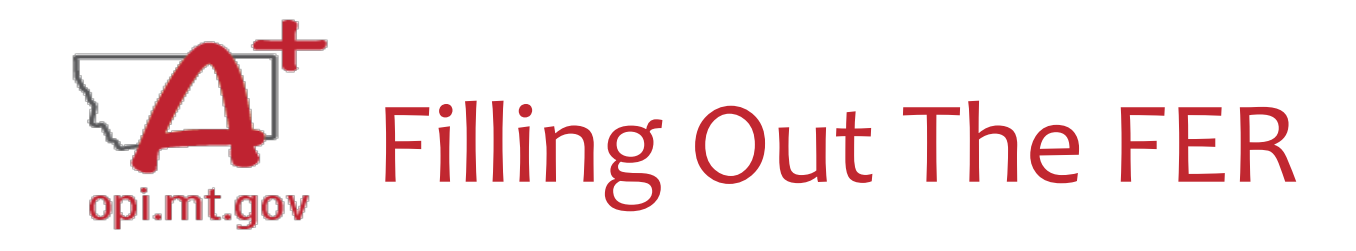

• Check the "Final Expenditure" box.

 $_{\odot}$  If this is not selected, then it will not close your grant.

Select "Save Page"

| RECAP                    | Amount    |
|--------------------------|-----------|
| Grant Award (Allocation) | \$118,751 |
| Approved Budget          | \$118,751 |
| Amount Paid To Date      | \$114,315 |
| Expenses To Date         | \$114,315 |
| Balance Due LEA          | \$0       |
| Funds on Hand            | \$0       |

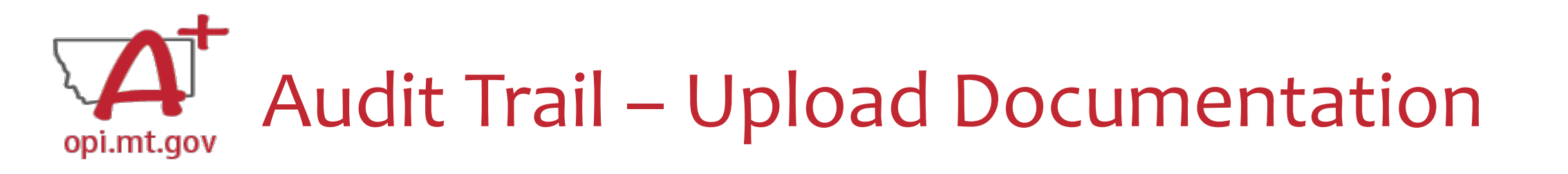

- An auditor needs to be able to see direct connections from
   Budget → Amendments → Cash Requests → Expenditure Report
- If there are any differences between Budget/Cash Requests and the FER, please upload documentation (receipts/invoices).

Please upload supporting information files. File names should not include special characters (i.e. #, \$, % etc.) Choose File No file chosen

Uploaded Files:

The upload folder is empty. Please upload a file if required by the system to submit or if you have been notified by OPI that this is required.

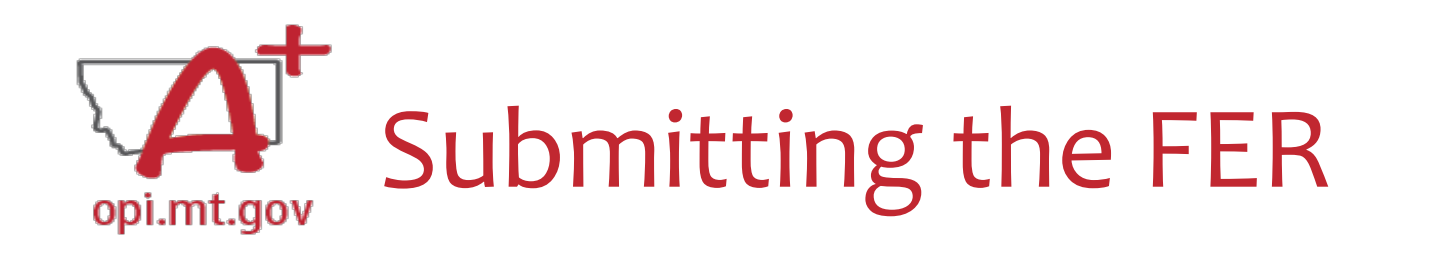

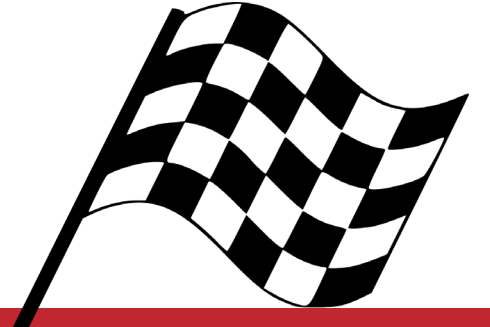

- Select "Save Page"
- Submit to OPI

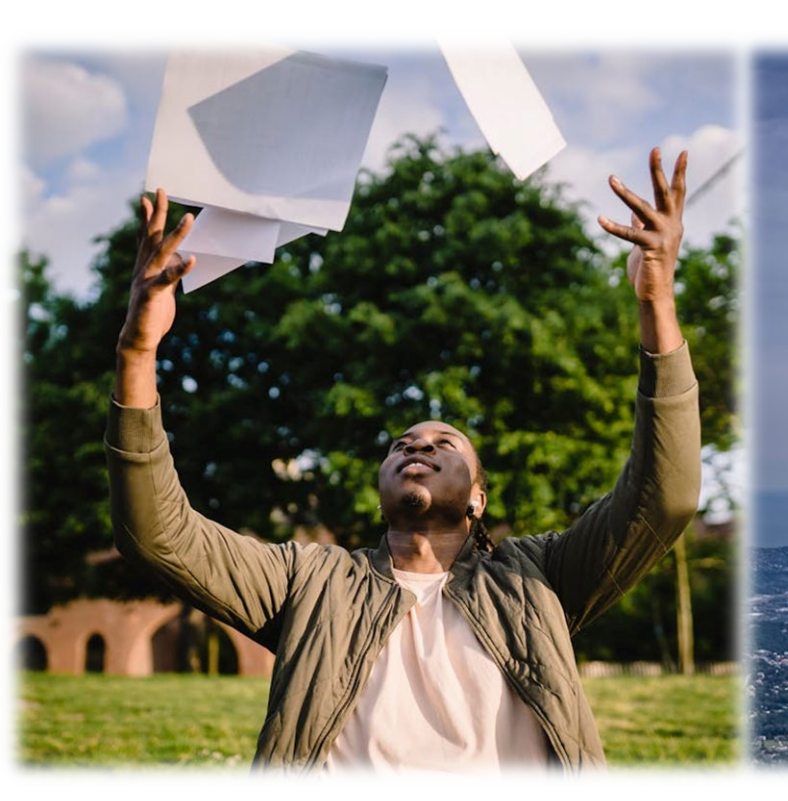

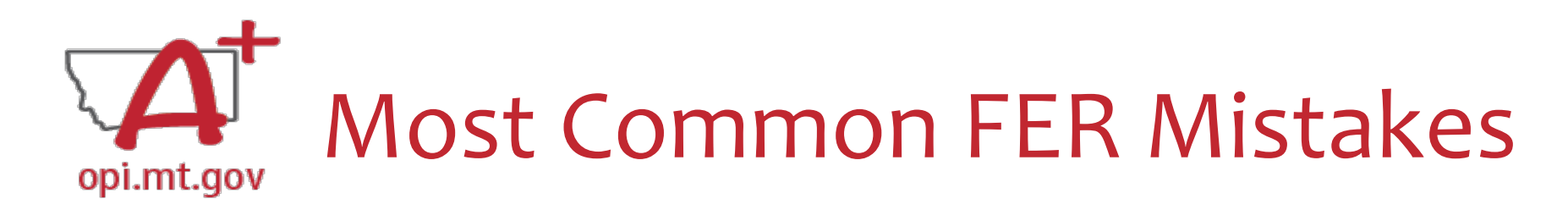

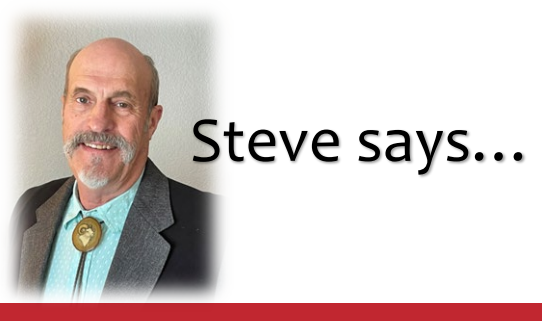

# 1. Leaving unprocessed cash requests in your district's queue, leaving an inaccurate payment balance.

| Cash Requests:<br>Select an Cash Request from the list(s) below and press one of the following buttons: |                             |                 |                   |                     |                      |             |             |
|----------------------------------------------------------------------------------------------------|-----------------------------|-----------------|-------------------|---------------------|----------------------|-------------|-------------|
|                                                                                                    | OPEN REQUEST REVIEW SUMMARY |                 |                   |                     |                      |             |             |
| Select                                                                                                  | Cash Request                | Date<br>Created | Date<br>Submitted | Final Approval Date | Status               | Status Date | Amount      |
| $\bigcirc$                                                                                              | Cash Request 13             | 6/21/2023       | 6/28/2023         | 8/9/2023            | Approved             | 8/9/2023    | \$443.00    |
| $\bigcirc$                                                                                              | Cash Request 12             | 5/4/2023        | 5/4/2023          | 5/9/2023            | Approved             | 5/9/2023    | \$25,172.00 |
| $\bigcirc$                                                                                              | Cash Request 11             | 2/22/2023       | 3/22/2023         |                     | Returned for Changes | 3/22/2023   | \$5,450.00  |

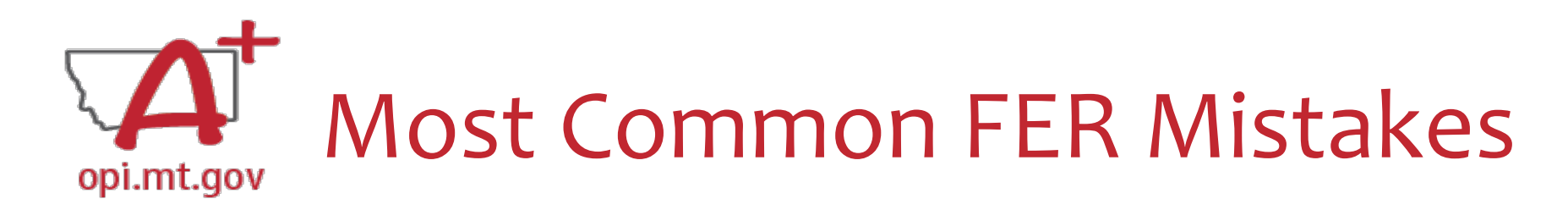

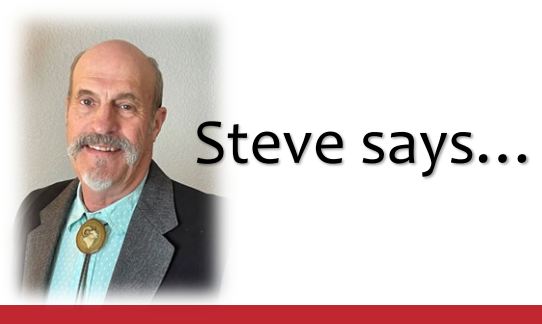

### 2. Forgetting to complete the **Accumulated Expenditures to Date** column where payments have been received.

| Object<br>Code | Use of Funds                               | Expenditure Description and Itemization | OPI Final Approved<br>Budget | Funds<br>Released | Previously<br>Reported<br>Expended | Accumulated<br>Expenditures<br>to Date |
|----------------|--------------------------------------------|-----------------------------------------|------------------------------|-------------------|------------------------------------|----------------------------------------|
| 100            | Technology                                 | Salaries                                | \$0                          | \$0               | \$0                                | 0                                      |
| 100            | Dedicated Learning Devices for<br>Students | Salaries                                | \$0                          | \$0               | \$0                                | 0                                      |
| 100            | Home Internet for Students                 | Salaries                                | \$0                          | \$0               | \$0                                | 0                                      |
| 100            | Supplemental Learning                      | Salaries                                | \$0                          | \$0               | \$0                                | 0                                      |
| 100            | Address Learning Loss                      | Salaries                                | \$97,341                     | \$58,585          | \$0                                | 0                                      |
| 100            | Supplemental Services                      | Salaries                                | \$0                          | \$0               | \$0                                | 0                                      |
| 100            | Minimize Spread of Infection               | Salaries                                | \$0                          | \$0               | \$0                                | 0                                      |
| 100            | Mental Health                              | Salaries                                | \$0                          | \$0               | \$0                                | 0                                      |
| 100            | Other                                      | Salaries                                | \$0                          | \$0               | \$0                                | 0                                      |
| 200            | Technology                                 | Employee Benefits                       | \$0                          | \$0               | \$0                                | 0                                      |
| 200            | Dedicated Learning Devices for<br>Students | Employee Benefits                       | \$0                          | \$0               | \$0                                | 0                                      |
| 200            | Home Internet for Students                 | Employee Benefits                       | \$0                          | \$0               | \$0                                | 0                                      |
| 200            | Supplemental Learning                      | Employee Benefits                       | \$0                          | \$0               | \$0                                | 0                                      |
| 200            | Address Learning Loss                      | Employee Benefits                       | \$27,992                     | \$12,787          | \$0                                | 0                                      |

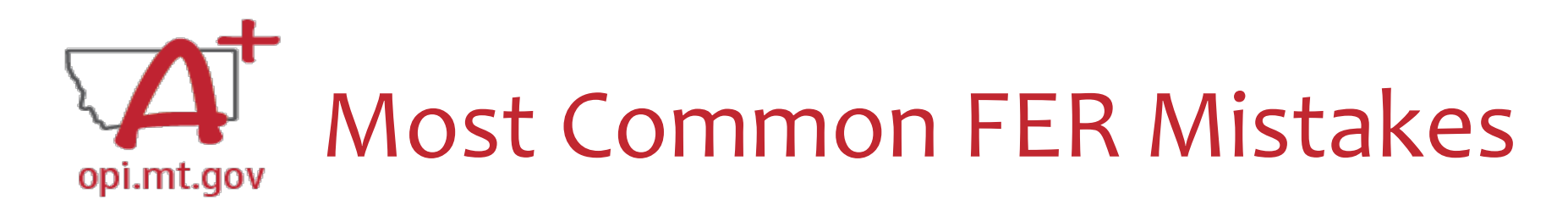

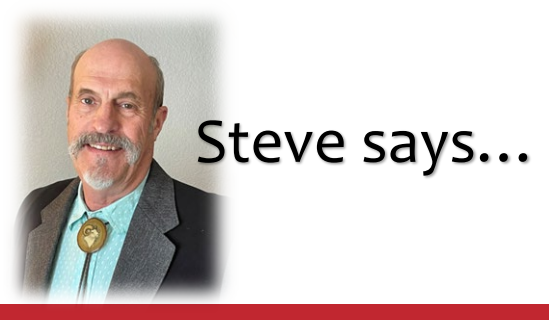

# 3. Submitting an FER with an embedded payment in the *Balance Due LEA*.

| Program:              | ESSER_III_Base   |                                                               |                              |                                 |                                    |                                        |
|-----------------------|------------------|---------------------------------------------------------------|------------------------------|---------------------------------|------------------------------------|----------------------------------------|
| Object<br>Code        | Use of Funds     | Expenditure Description and Itemization                       | OPI Final Approved<br>Budget | Funds<br>R <mark>eleased</mark> | Previously<br>Reported<br>Expended | Accumulated<br>Expenditures<br>to Date |
| 800                   | Other            | Other Objects                                                 | \$0                          | \$0                             | \$0                                | 0                                      |
|                       |                  | Totals:                                                       | \$32,744                     | \$32,288                        | \$0                                | \$32,744                               |
|                       |                  | Indirect Cost Approved Rate 1.4000<br>% Derived Rate 0.0000 % | \$0                          | \$0                             | \$0                                | 0                                      |
|                       |                  | Totals:                                                       | \$32,744                     | \$32,288                        | \$0                                | \$32,744                               |
|                       |                  |                                                               |                              |                                 |                                    |                                        |
| RECAP                 |                  | Amount                                                        | Amount Paid                  | to Date by Fund Source          |                                    |                                        |
| Grant Aw              | ard (Allocation) | \$32,744                                                      |                              |                                 |                                    |                                        |
| Approved              | I Budget         | \$32,744                                                      | ESSER_III_Ba                 | ase \$32,28                     | 38                                 |                                        |
| Amount F              | Paid To Date     | \$32,288                                                      | Tatal                        | \$32,28                         | 38                                 |                                        |
| Expenses              | s To Date        | \$32,744                                                      | Total                        |                                 |                                    |                                        |
| Balance [<br>Funds on | Due LEA<br>Hand  | (\$456)                                                       |                              |                                 |                                    |                                        |
| Final Exp             | enditure         |                                                               |                              |                                 |                                    |                                        |

| $\mathbf{A}^{\dagger}$ | Fir                                                                                                    | Finding the Feedback |       |                 |                   |                     |          |             |  |  |
|------------------------|----------------------------------------------------------------------------------------------------|----------------------|-------|-----------------|-------------------|---------------------|----------|-------------|--|--|
| opi.mt.gov             | Expenditure Reports:<br>Select an Expenditure Report from the list(s) below and press one of the following buttons: |                      |       |                 |                   |                     |          |             |  |  |
|                        | OPEN EXPENSE REP REVIEW SUMMARY                                                                                     |                      |       |                 |                   |                     |          |             |  |  |
|                        | Select                                                                                                    | Expenditure Report   | Final | Date<br>Created | Date<br>Submitted | Final Approval Date | Status   | Status Date |  |  |
| (                      | 0                                                                                                    | Expenditure Report 1 | Y     | 3/1/2023        | 3/1/2023          | 4/3/2023            | Approved | 4/3/2023    |  |  |

#### How do you see the Feedback on your Expenditure Report once it's returned?

 When in the "Cash Request/Expenditure Report Menu", select the Expenditure Report, then select the "Review Summary" button

"Turning Off

Popup Blockers.pdf"

HERE or HERE

REVIEWCHECKLIST

- Then select the step you wish to view and select the "Review Checklist" button
- E-Grants will open a second tab in your browser pop-up blocker must be turned off
- Within the "Review Checklist" page that opens, you will be able to see OPI comments in the text box

| eview Summary                  |                                                                                |                                   |                            |                         |             | irant Application | Keview Checklist     H      ts.opi.mt.gov/OPIGMSWeb/ApplicationShell.aspx     SABHRS | Expenditure Report Review Checklist                             |  |
|--------------------------------|--------------------------------------------------------------------------------|-----------------------------------|----------------------------|-------------------------|-------------|-------------------|--------------------------------------------------------------------------------------|-----------------------------------------------------------------|--|
| lick for Instru<br>atest submi | xk for Instructions<br>est submission to OPI occurred on: 6/21/2022<br>Round 1 |                                   |                            |                         | Sold PUBLIC | E-Grants System   |                                                                                      | Click for Instructions 1. Is the expenditure report approvable? |  |
| Select                         | Stop                                                                           | Group                             | Staff                      | Status                  |             |                   |                                                                                      | Yes                                                             |  |
|                                | 1                                                                              | LEA Financial Data<br>Entry       | LEA Finan Data Entry Users | Skipped                 |             |                   |                                                                                      | Comment (24 of 2000 maxim) foracters used)                      |  |
|                                | 2                                                                              | LEA Financial<br>Business Manager | Craig Van Nice Submitted   |                         |             | 11/10/2022        |                                                                                      | Reviewed by SMM 4-3-2023                                        |  |
|                                | 3                                                                              | SEA Accountant                    | Steve Morgan               | Accepted                |             | 11/14/2022        |                                                                                      |                                                                 |  |
|                                |                                                                                |                                   | REVIEW CHECKLIST           | REQUEST CHECKLIST PRINT |             |                   |                                                                                      |                                                                 |  |

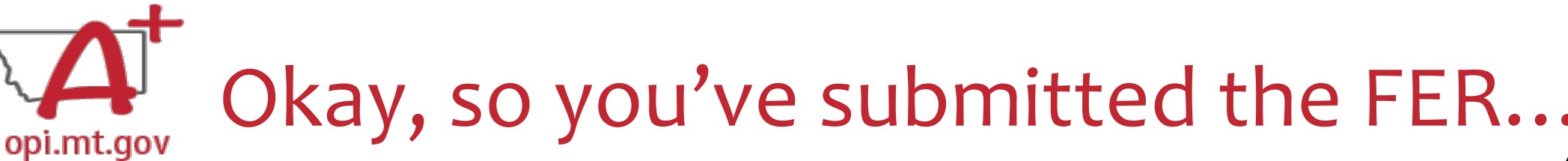

- ESSER Data Collection will continue.
  - Spring 2025 FY24 reporting
  - Spring 2026 FY25 reporting
- Keep ESSER Documentation handy for data reporting as well as audits.
- Tell the Story of how ESSER has helped your district's students, families, and community!

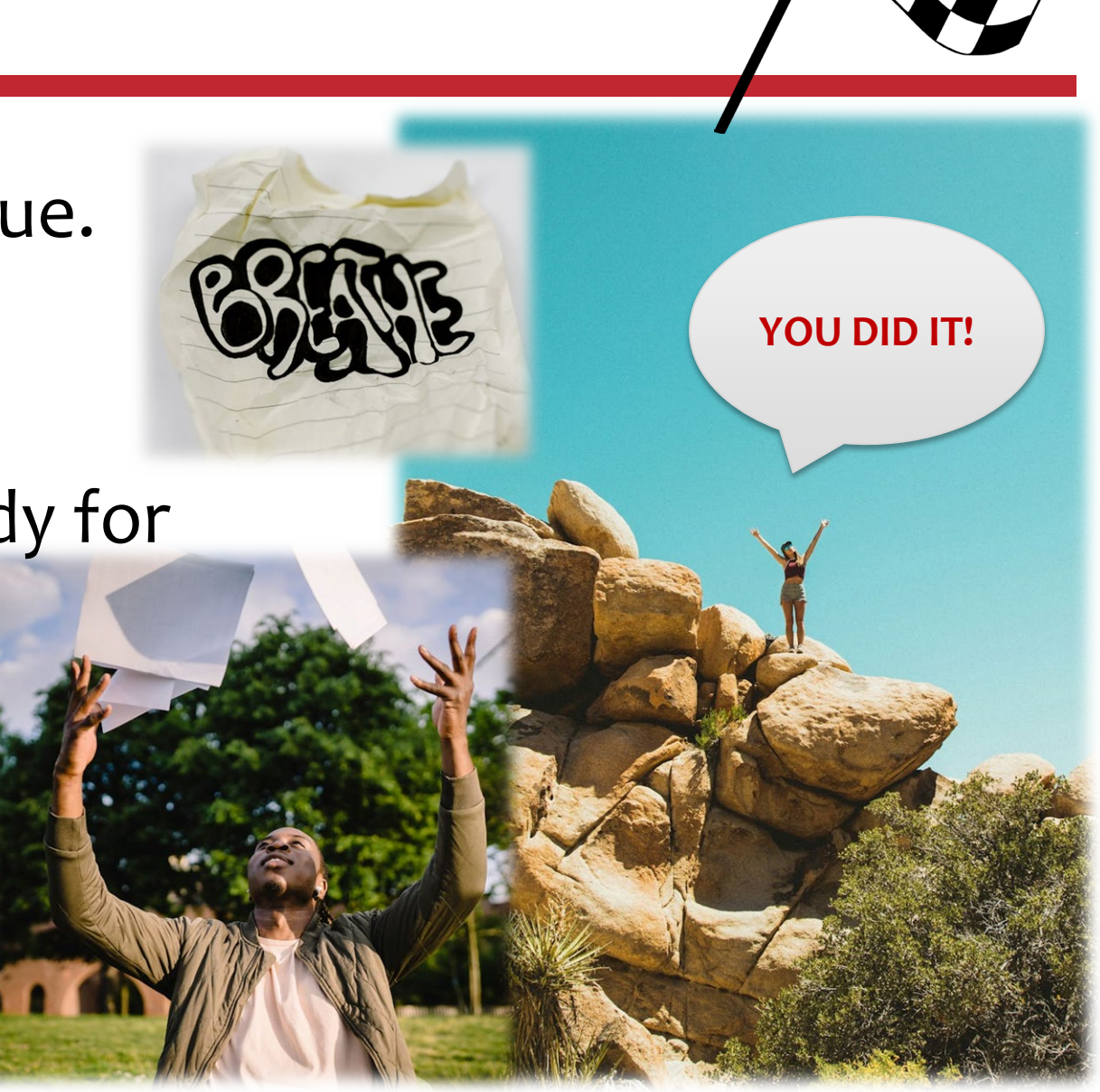

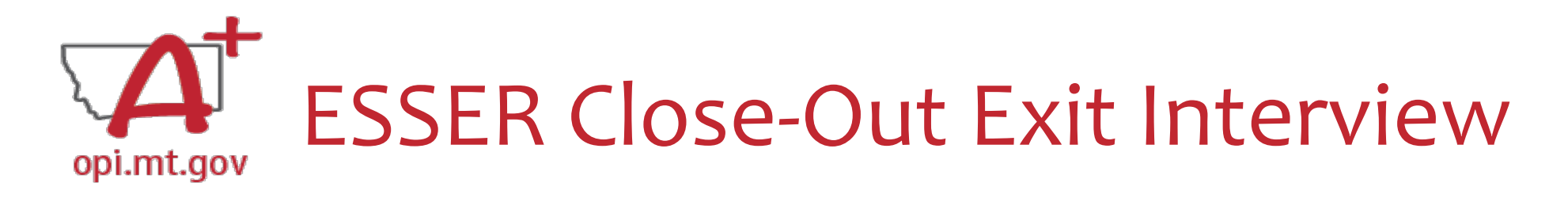

# The OPI ESSER Team will be contacting districts to conduct a final ESSER Review, to ensure all documentation and compliances have been met.

If you would like to schedule your "Exit Interview" now, feel free to contact the ESSER Team.

### **Resources at OPI.MT.GOV**

Calendar About Us

### E-Grants Login Page:

https://egrants.opi.mt.gov/opigmsweb/logon.aspx

Calendar About Us

#### PUBLIC INS, **f y b PUTTING MONTANA STUDENTS FIRST** + PUBLIC INST P **PUTTING MONTANA STUDENTS FIRST** Search... Search... **&** Families & Students Educators 🞄 Leadership Directory **B** Families & Students 🞄 Leadership Educators Montana Office of Public Instruction

#### Welcome to the Office of Public Instruction

**BUDGET & EDUCATION WORKING** GROUP

opi.mt.gov

P.O. Box 202501 • Helena, MT 59620-2501

PUBLIC CHARTER SCHOOLS

COMMUNITY CHOICE SCHOOLS

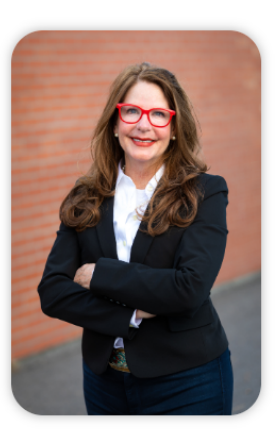

Superintendent Elsie Arntzen is proud to serve our Montana families, students, and teachers. Families are the foundation of learning as our parents are our first teachers. Our students are our most precious resource and the future of this great state. As a teacher of 23 years, the Superintendent knows the importance of quality educators in the classroom and is working to ensure Montana teachers have the flexibility needed to put our Montana students first.

The Montana Office of Public Instruction (OPI) is charged with the responsibility of providing technical assistance in:

- School Finance
- School Law
- Teacher Certification and Licensing
- School Accreditation
- Teaching and Learning Standards

The OPI staff administer a number of federally funded programs and provide a variety of information services, including the information systems necessary to assess student achievement and the quality of Montana's elementary and secondary school systems.

- School Trustee Repository
- Parent Resources
- School Leadership Support
- Enrichment Courses for Educators and Support Staff

) ESSA Report Card

- Education Savings Account (ESA)
- 2024 Teacher of the Year
- Meet the Executive Staff

) OPI Organizational Chart

Data Modernization/K-12 DTF

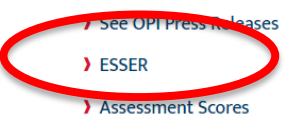

#### Elementary & Secondary School Emergency Relief (ESSER)

P.O. Box 202501 • Helena, MT 59620-2501

Welcome to the Emergency American Rescue Plan (ARP) and Elementary and Secondary School Emergency Relief (ESSER) webpage for the Office of Public Instruction

Superintendent Elsie Arntzen is proud to serve our Montana families, students, and teachers through the administration of the ESSER education funding of just over \$605 million. Each district was awarded ESSER funding based on Title I student count. Across the state, Districts are using ESSER funding in innovative, valuable ways, enabling schools and their partners to implement highly effective and beneficial programs. The countdown is here with ESSER I (CARES) expiring 2022, ESSER II (CRRSA) expiring 2023, and ESSER III (ARP) expiring 2024 (comparison chart p.4). OPI has established a system of support to ensure grant funding compliance and provide advocacy in use of funds.

MEET THE TEAM ESSER EANS BROADBAND

Directory

ESSER III FY24 Recommended Cash Request Submission Before June 30th, 2024

| 51   | 06    | 5 7:    | 58      |
|------|-------|---------|---------|
| Days | Hours | Minutes | Seconds |

ESSER DATA COLLECTION

EANS RESOURCES

**NON-PUBLIC SCHOOL** 

BROADBAND INTERNET FUNDING

**OFFICE OF THE** SUPERINTENDENT

## Q & A

For questions or additional information please contact:

ESSER Program Questions

Wendi Fawns at <u>wendi.fawns@mt.gov</u> or 406-437-8595 Rebecca Brown at rebecca brown@mt gov or 406-437-4705

Rebecca Brown at <a href="mailto:rebecca.brown@mt.gov">rebecca.brown@mt.gov</a> or 406-437-4795

Cash Requests or Expenditure Reports Steven Morgan at <u>steven.morgan@mt.gov</u> or 406-594-9728

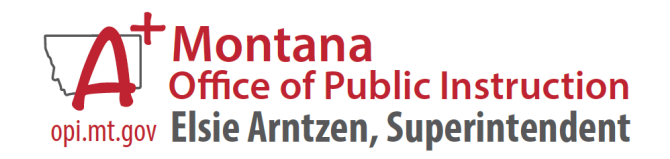